## Información sobre el Chequeo de Salud en Facilitron

 Los padres de estudiantes de grados TK-8 y los estudiantes de grados 9 a 12 recibirán un correo electrónico con un enlace a la pantalla de registro de Facilitron (le recomiendo que marque este enlace como favorito). Usará este mismo enlace cada día que tenga que venir a la escuela de abril – junio 2021.

2. Acceda a este enlace para registrarse y completar el chequeo de salud que se utilizará como parte de nuestros procedimientos de COVID-19 para el ingreso al campus. Esto se puede hacer en una computadora, tableta o teléfono celular.

3. ¡Tenga en cuenta que esto no se está utilizando para tomar asistencia diaria!

4. Complete la dirección de correo electrónico del padre (TK-8) o del estudiante (9-12). Haga clic en "Next" ("Siguiente").

5. Aparecerá la pantalla Health Check (Chequeo de Salud): la primera vez que acceda a este enlace para registrarse, ingrese el nombre, apellido y número de teléfono del estudiante que se está utilizando principalmente. La dirección de correo electrónico ya debería estar completa. Solo necesitará completar esta información la primera vez que acceda al enlace y se registre.

6. A continuación, continúe marcando honestamente las casillas de las declaraciones del Chequeo de Salud para obtener resultados precisos. Una vez que haya marcado las casillas del Chequeo de Salud, haga clic en "Submit" ("Enviar"). NOTA: Si no puede marcar una de las declaraciones del Chequeo de Salud, el estudiante no podrá asistir a la escuela. Consulte el Manual de COVID para Padres y Estudiantes disponible en nuestra página web de las Escuelas Da Vinci o comuníquese con la oficina principal o la administración de su escuela para obtener más instrucciones.

7. A continuación, aparecerá una pantalla de verificación de registro y check-in. Las pantallas de nombre, apellido, correo electrónico y número de teléfono ya deben estar completadas. Ingrese el número "1" en el cuadro "Number in party" ("Número en el grupo"). La casilla "Número en el grupo" es el único elemento que deberá completar para futuros registros. Haga clic en "Submit" ("Enviar").

8. Si todo está bien, aparecerá una pantalla con un símbolo de marca de verificación verde y blanco con la fecha en que se completó. Esta es la pantalla que los padres o el estudiante deben presentar al llegar a la escuela. El personal escolar recibiendo a los estudiantes y/o padres buscarán dos cosas: el símbolo de la marca de verificación y la fecha del chequeo. No tiene que hacer nada más en esta pantalla.

9. El chequeo de salud ("Health Check") debe realizarse en cualquier momento durante el día en que esté programado el estudiante venir a la escuela antes de llegar al campus. El enlace se volverá a generar todas las mañanas a las 12:01 am. Su información ya estará completada, por lo que solo debe completar el Chequeo de Salud, ingresar "1" en el cuadro "Number in Party" ("Número en el grupo") y hacer clic en "Submit" ("Enviar") para completar la verificación para ese día.

10. La verificación del chequeo de salud solo es válida para el día en que se completa. Se debe completar un nuevo chequeo de salud para cualquier día en el que el estudiante venga a su escuela.

11. Si tiene algún problema, tendremos opciones alternativas para el chequeo de salud disponibles en cuanto llegue a la escuela.

12. Gracias y por favor comuníquese con el personal de la oficina de la escuela si tiene alguna pregunta sobre el registro y el Chequeo de Salud de Facilitron.